# Tutorial

## **USB AVR Programmer**

In this tutorial, you will how to use the USB AVR Programmer for programming your xBoard<sup>™</sup> MINI AVR development board.

# **Step I**

Connect the USB Programmer to your PCs USB port. Make sure you connect it to that USB port in you installed it during its installation. Wait for a "ding" sound from PC. Now the programmer is installed correctly. The **GREEN LED** will glow to show programmer is ready.

### Note

*If windows says "USB Device not recognized" make sure the USB cables are not broken.* 

#### Note

If windows says "New hardware found" you have connected the programmer to a different port than which you have installed. Or you have not yet installed the programmer ! Please see installation instruction in this CD.

# Note

*Please disconnect the Programmer after programming to ensure that your computer is safe.* 

## Step II

Goto the directory/folder in which you have copied "avrdude" and start the avrdudegui.exe in that folder. You will get a screen similar to the image shown below.

| ≥ avrdude gui v0                                                                                                    | .2.0                                  |                                 |                            |                        |  |
|----------------------------------------------------------------------------------------------------|---------------------------------------|---------------------------------|----------------------------|------------------------|--|
| Location of avrdude:                                                                                                    | i i i i i i i i i i i i i i i i i i i |                                 |                            | 2                      |  |
| avrdude                                                                                                    |                                       |                                 |                            | GiveIO Driver          |  |
| -C Location of alterna                                                                                                    | te configuration                      |                                 |                            | Install                |  |
| ſ                                                                                                    |                                       |                                 |                            | Remove                 |  |
| -p Device:                                                                                                    | -c Programmer:                        | -P Port:                        |                            | Status                 |  |
| ATmega8                                                                                                    | usbasp                                | lpt1 💉                          |                            |                        |  |
| Flash                                                                                                    |                                       |                                 |                            |                        |  |
| Write                                                                                                    | Read                                  | Verify                          |                            | Format:                |  |
| C: \Avinash \My Proje                                                                                                    | cts\LEDblink\default                  |                                 | Autodetect 🖌               |                        |  |
|                                                                                                    |                                       |                                 |                            |                        |  |
| EEPROM                                                                                                    |                                       |                                 |                            | Frank                  |  |
|                                                                                                    |                                       | Uventy                          |                            | Format:                |  |
| eeprominex                                                                                                    |                                       |                                 | (111)                      | Autodetect             |  |
| Low Fuse                                                                                                    | ligh Fuse                             | ock Fuse Extende                | d Fuse                     | Signature              |  |
| Write                                                                                                    | Write                                 | Write Write                     | e 🗌 Write                  | Write                  |  |
| Read L                                                                                                    | Read                                  | Read Read                       | Read                       | Read                   |  |
| 0x [00]                                                                                                    | 0x [00]                               |                                 |                            |                        |  |
| Options                                                                                                    |                                       |                                 | -E Exitmode                | 11/4                   |  |
| □ -D Disable auto erase for flash     □ -q Disable process bar output       ☑ -e Perform a chip erase     □ -t Terminal mode       ☑ -F Verify the device signature     □ -v Enable verbose output       □ -n Don't write to the device     □ -V Disable verify check |                                       |                                 | tput Reset                 | Vcc                    |  |
|                                                                                                    |                                       |                                 | No reset                   |                        |  |
|                                                                                                    |                                       |                                 | Cycle counte               | Cycle counter          |  |
|                                                                                                    |                                       |                                 | -y erase o                 | -y erase cycle counter |  |
|                                                                                                    |                                       |                                 |                            |                        |  |
| Command line:                                                                                                    |                                       |                                 |                            |                        |  |
| avrdude" -p m8 -c usb                                                                                                    | asp -P lpt1 -U flash:                 | w:"C:\Avinash\My Projects\<br>↓ | .EDblink\default\LEDblink. | hex": Execute          |  |
| Output:                                                                                                    |                                       |                                 |                            |                        |  |
|                                                                                                    |                                       |                                 |                            |                        |  |
|                                                                                                    |                                       |                                 |                            |                        |  |
|                                                                                                    |                                       |                                 |                            |                        |  |
|                                                                                                    |                                       |                                 |                            |                        |  |
|                                                                                                    |                                       |                                 |                            |                        |  |

avrdude-gui program screen-shot.

The software is very easy to use. Actually it is a front-end for a popular command line tool called avrdude.

Make the following settings.

- Device: Select the appropriate AVR microcontroller you are using. In this case use Atmega8
- Programmer: "usbasp"
- Port: This option is not important for USB programming leave it anything.
- Flash: Select the hex file you want to program by clicking browse button. make sure "write" and "verify" options are selected. Leave the format as "Autodetect"
- EEPROM: If you want to program the on-chip EEPROM select a file here.
- Options:
  - Select
    - Perform a chip erase.

• Verify the device signature.

Now connect the programmer to xBoard MINI via the ISP connector.

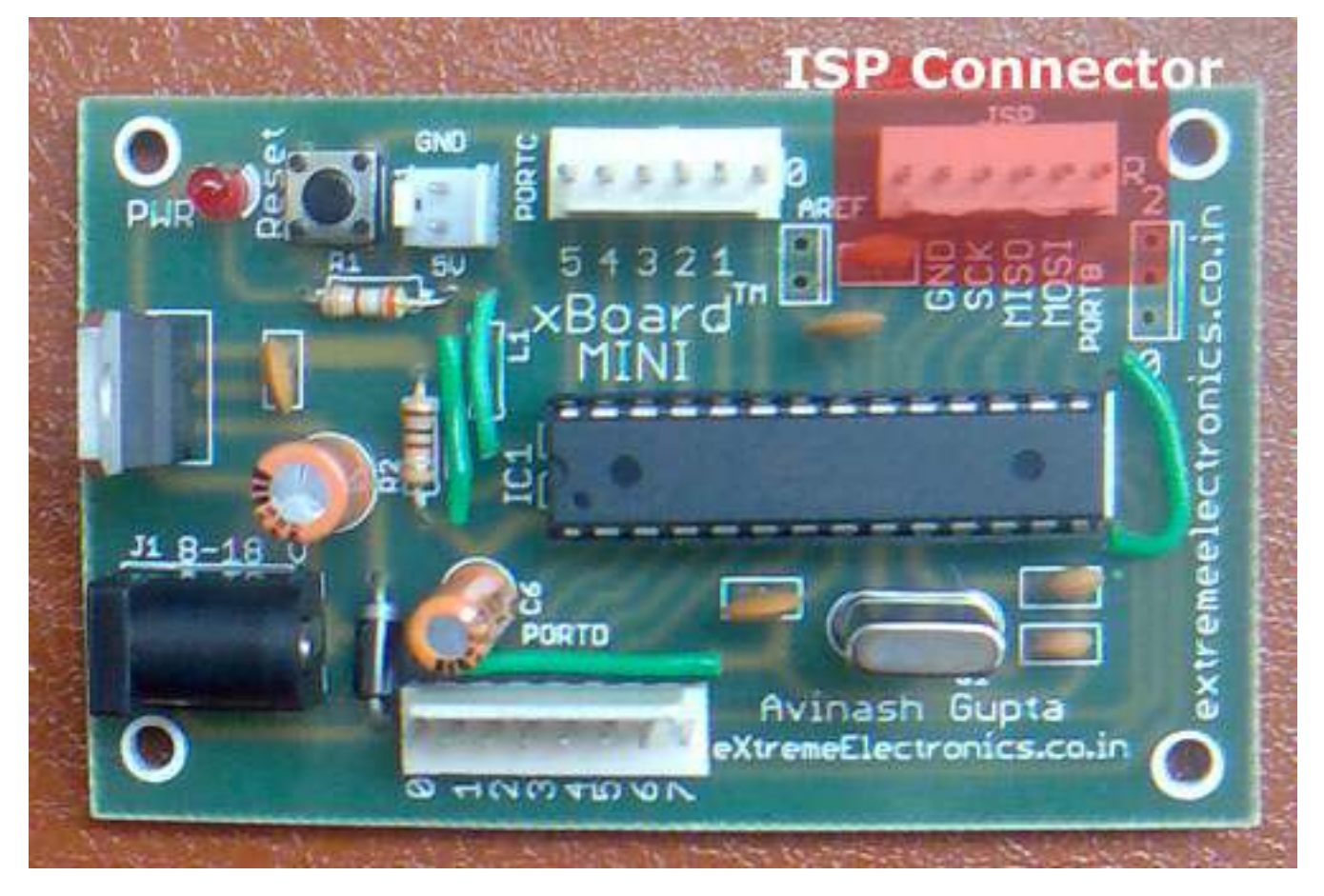

ISP Connector on xBoard<sup>™</sup> MINI

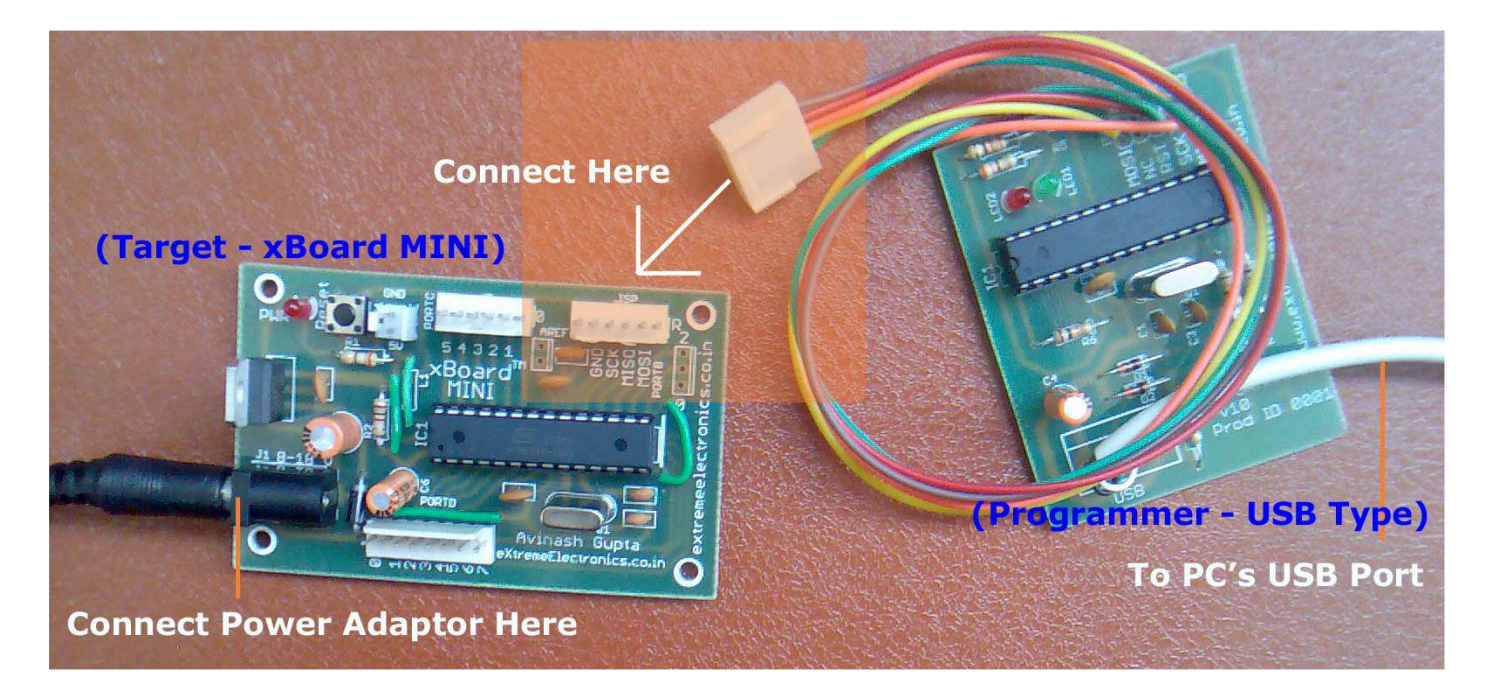

Connecting the programmer and the xBoard<sup>™</sup> MINI

Next connect the power supply to xBoard and switch it on.Now every thing is set, click "Execute" to burn the device. While burning the **RED LED** will glow indicating BUSY state. If everything is setup properly, you will get the following message.

| avraude gui vu                                                                                                    |                      |                                  |                            | الكر تحا  |
|----------------------------------------------------------------------------------------------------|----------------------|----------------------------------|----------------------------|-----------|
| location of avrdude:                                                                                                    |                      |                                  |                            |           |
| avrdude                                                                                                    |                      |                                  | vero briver                |           |
| -C Location of alterna                                                                                                    | te configuration     |                                  |                            | Install   |
|                                                                                                    |                      |                                  |                            | Remove    |
| -p Device:                                                                                                    | -c Programmer:       | -P Port:                         |                            | Status    |
| ATmega8515 💌                                                                                                    | usbasp               | Y lpti Y                         |                            |           |
| Flash                                                                                                    |                      |                                  |                            |           |
| Vrite Vrite                                                                                                    | Read                 | Verify                           | Fo                         | rmat:     |
| C: \Avinash \My Proje                                                                                                    | ects\LEDblink\defaul | A                                | utodetect 🛛                |           |
| EEDDOM                                                                                                    |                      |                                  |                            |           |
|                                                                                                    | Read                 | Verify                           | Fr                         | rmat:     |
| eeprom.hex                                                                                                    |                      |                                  |                            | utodetect |
|                                                                                                    |                      |                                  | (300)                      |           |
| Read 0x 00                                                                                                    | Read<br>0x 00        | Read Read   0x 00   0x 00        | Read<br>0x 00000000        | 0x 000000 |
| Options                                                                                                    |                      |                                  | -E Exitmode                |           |
| □     -D Disable auto erase for flash     □     -q Disable process bar output       ✓     -e Perform a chip erase     □     -t Terminal mode       ✓     -F Verify the device signature     □     -v Enable verbose output       □     -n Don't write to the device     □     -V Disable verify check |                      |                                  | Reset                      | Vcc       |
|                                                                                                    |                      |                                  | No reset                   | No Vcc    |
|                                                                                                    |                      |                                  | Cycle counter              |           |
|                                                                                                    |                      |                                  | -y erase cycle             | to:       |
| Command line:                                                                                                    |                      |                                  |                            |           |
| avrdude" -p m8515 -c                                                                                                    | usbasp -P lpt1 -U fl | ash:w:"C:\Avinash\My Projects\LE | EDblink\default\LEDblink.h | Execute   |
| Dutput:                                                                                                    |                      |                                  |                            |           |
| vrdude: reading on-c                                                                                                    | hip flash data:      |                                  |                            |           |
| eading   #######                                                                                                    | *******              | ******                           | ##########   1009          | 6 0.03s   |
| vrdude: verifying<br>vrdude: 130 bytes of                                                                                                    | f flash verified     |                                  |                            | 2         |
|                                                                                                    |                      |                                  |                            |           |

Success !!!

Now your chip is programmed successfully. Please disconnect the programmer from the target and your PC.

# Note

For troubleshooting please see troubleshooting.pdf in the help folder in the CD.

Copy Right 2007-2008 Avinash Gupta www.eXtremeElectronics.co.in